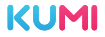

# KUMI U6 GPS Smart Watch User Manual

Thank you for choosing KUMI smartwatch. This manual will give you a complete understanding of how to use the equipment. This device is mainly connected to the mobile phone through Bluetooth function, providing a variety of practical functions and services to facilitate your operation of the mobile phone, and has developed many functions for human sports and health.

This equipment is not a medical device, and the measurement data and results are only for reference, not for diagnosis and treatment.

Due to the continuous improvement, optimization and upgrade of the product, the user may expect slight difference between the actual product and the description in this manual.

Based on the principle of continuous improvement and continuous optimization, the company reserves the right to modify and improve any content and product information and functions described in the document without prior notice.

# 1. Packing List

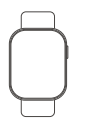

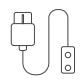

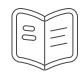

KUMI U6 x1

Magnetic Charging Cable x1 User Manual x1

## 2. Basic Parameters

| Product Name          | KUMI U6 GPS Smartwatch         |
|-----------------------|--------------------------------|
| Body Material         | PC 、Glass                      |
| Wristband Material    | Silicone                       |
| Wristband Size        | 22mm                           |
| Battery Specification | 300mAh Lithium Polymer Battery |
| Charging Method       | Magnetic Charging              |
| Charging Time         | ≈2 hours                       |
| Charging Temperature  | 0-40°C                         |

# 3. Product Introduction

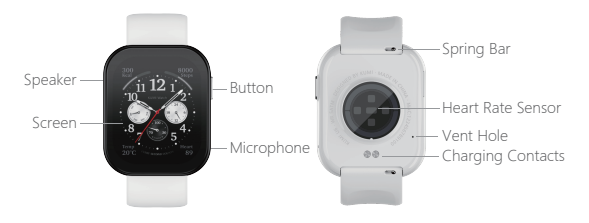

### 4. Watch Charging and Activation

Align the magnetic charging cable with the metal contact of the charging port until the charging confirmation appears on the watchscreen. When the watch indicates that the battery is low, please charge it in time The charging power input of the watch is 5V = 1A, so do not use a power adapter supporting higher than 5V for charging The device is an all-in-one machine, and the back shell and battery are

not removable

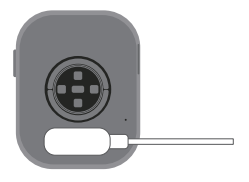

# 5. App Download

Go to the mobile app store and search for "I KUMI" or scan the QR code below, and follow the prompts to download and install

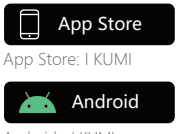

Android: I KUMI

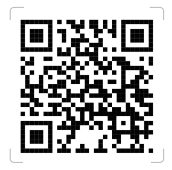

# 6. Watch Connection Binding App

Note: Before binding the watch, please ensure that the watch is not connected to another phone. If it is, please unbind it first

Method 1: Open the app > Devices > Add Device > Select 'KUMI U6' and follow the prompts to complete device binding

Method 2: Open the app > Devices > Click the '+' icon in the upper left corner > Scan to add a device, scan the QR code on the watch's initialization screen, and follow the prompts to complete device binding

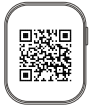

-05-

# 7. Operating Instructions

- I. Button Operations
- 1) Short Press: Turn on the screen/Access menu/Return to watch face
- 2) Double Press: Switch menu style
- 3) Long Press: ① Long press to power on when the watch is off ② Long press to power off when the watch is on
- II. Touch Operationas

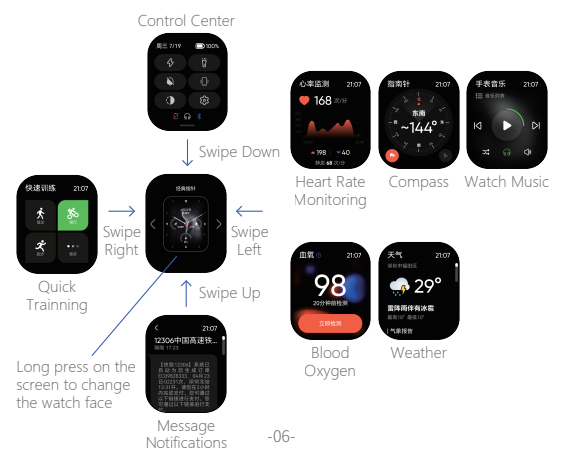

# 8. Function Introduction

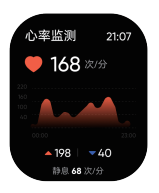

# 血氧 © 21:07 988 2099年前检惑 立即检测

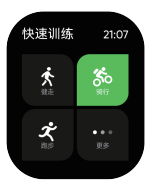

#### Heart Rate

When entering the heart rate measurement interface, the bottom green light will turn on to start measuring, and it will take approximately 40 seconds to complete the measurement

#### Blood Oxygen

When entering the blood oxygen measurement interface, the bottom green light will turn on to start measuring, and it will take approximately 30 to 60 seconds to complete the measurement

#### Trainning

The watch comes with a total of 150+ training modes, including fitness, dance, leisure sports, ball, aquatic sports, ice sports, extreme sports, and others. Some outdoor training modes support GPS tracking

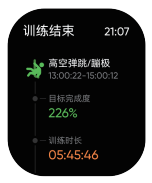

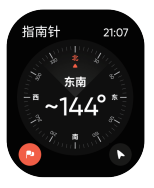

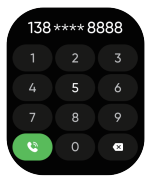

#### Trainning Records

View training duration, intensity, heart rate, distance, step count, and calorie consumption, among other information, recorded in workout sessions

#### Compass

Using the built-in geomagnetic sensor on the watch, it displays and guides you in the right direction on the screen. During outdoor activities, you can add waypoints in real-time. By tapping 'path backtrack,' you can see the direction of the previous waypoint on the watch screen, providing guidance for retracing your steps

\*Initial use requires following on-screen instructions to calibrate the sensor's data

#### Tel

This feature requires the watch to have Bluetooth enabled for both call and media audio, and it should be connected to your mobile phone. When making a call, you can enter the phone number as needed before dialing

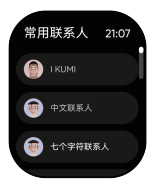

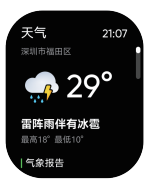

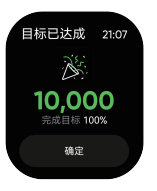

#### Frequently Contacted

This feature requires adding contacts to the watch through the mobile app. Contacts can be added by syncing with your phone's contacts or by manually entering contact information

#### Weather

Once the app obtains location permission from the phone, it can sync the current weather information of the phone's location to the watch. This includes today's weather conditions, temperature, UV intensity, wind gust strength, humidity, as well as the weather forecast for the next seven days

#### Activity

Displays the progress towards daily goals, including steps taken, walking distance, fat burning time, standing count, and calorie expenditure, all reset at midnight

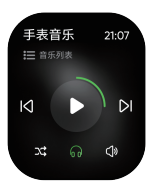

#### Music

In the music mode on your phone, when connected to the phone's Bluetooth audio, you can use the smartwatch to control music playback and adjust settings. In the watch's music mode, it has the capability to play locally synced music files from an app and can also be used to stream music through Bluetooth headphones

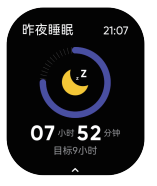

#### Sleep

To view the sleep data recorded on your smartwatch for the current day, including both overnight normal sleep and sporadic daytime sleep records

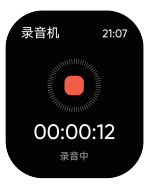

#### Record

Within the function interface, you can initiate recording by clicking the recording button. The maximum recording duration for a single session is 60 minutes. To access and play previously saved recording files, simply swipe up on the recording interface

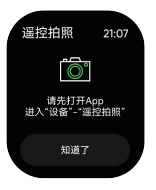

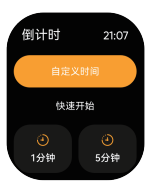

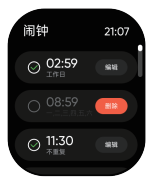

#### Remote Camera

Please start by opening the app and navigating to "Device" - "Remote Camera." After positioning your smartphone at the desired photo angle, lightly press the side button on your smartwatch or tap the screen icon to capture the photo

#### Timer

Within the function interface, the system provides preset common timer durations. Users can click on the respective preset duration to start a quick timer or use the custom button to set a specific timer duration

Clicking the " • button initiates the timer Clicking the " • button again pauses the timer

Clicking the " 💌 " button once more exits the timer

#### Alarm clock

In the alarm clock function, click "Add a new alarm clock" to set the reminder time and recurrence pattern to complete the setup. To delete an alarm, swipe left on the corresponding alarm reminder task. Please note that the smartwatch can have a maximum of 5 alarm tasks

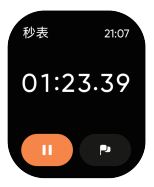

#### Stopwatch

Click the " 
" button to start the timer Click the " 
" button again to pause the timer Click the " 
" button to reset the timer Click the " 
" button to add a timing record You can save up to 99 timing records

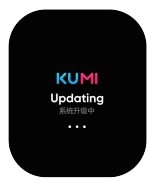

#### System

Please check for software updates on your smartwatch. If updates are available, please upgrade promptly

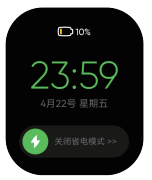

#### Power Saving Mode

Enabling power-saving mode will deactivate non-essential Bluetooth connections and sensor monitoring functions To exit power-saving mode, swipe right on the screen or charge the smartwatch

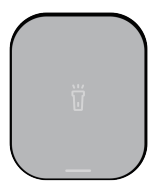

# Flashlight

Illuminate the smartwatch screen to simulate a flashlight for lighting purposes. Click on the screen to toggle between three levels of brightness. Swipe right to exit the flashlight function

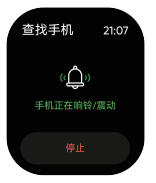

#### Locate Mobile Phone

Click on the function icon to enter the "Locate Mobile Phone" feature. Your phone will then light up the screen, vibrate, and ring to alert you. Click again to stop and exit the "Locate Mobile Phone" function

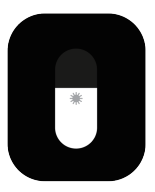

#### Brightness Adjustment

Click on the function icon to access the brightness adjustment feature. Slide up or down on the brightness bar to adjust the screen brightness. Press the side button to save the settings and exit

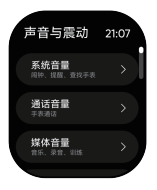

#### Volume

Within the function interface, you can adjust the system volume, call volume, and media volume. You can also adjust the strength of vibration and toggle the silent mode on or off

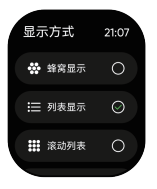

#### Display Mode

Within the function interface, you can customize the display style of menu icons. There are four menu styles to choose from: Cellular, list, scroll, and Sperad

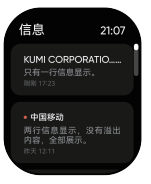

#### Information

Within the function interface, you can view a list of message notifications received by the smartwatch from the paired smartphone

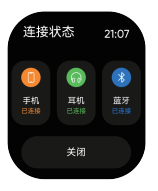

#### Bluetooth

Within the function interface, you can check the Bluetooth connection status for the smartwatch with the app, the smartwatch with Bluetooth headphones, and the smartwatch with the smartphone audio

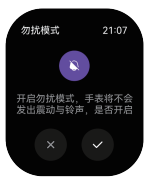

#### DND Mode

When you enable Do Not Disturb mode, your smartwatch will not vibrate or produce sound notifications. It will not provide message alerts during this mode

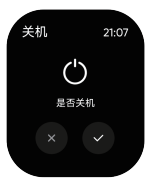

#### Power Off

Within the function interface, clicking " $\sqrt{}$ " will power off the smartwatch, while clicking "X" will exit the function interface

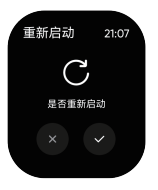

#### Restart

Within the function interface, clicking " $\checkmark$ " will initiate an automatic shutdown and reboot of the smartwatch, while clicking "X" will exit the function interface

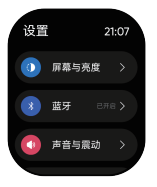

#### Settings

Within the function interface, you can access various settings, including screen and brightness, sound and vibration, display mode, and system settings

# 9. Frequently Asked Questions

#### The watch does not turn on

 Check whether the power is sufficient, use the charging cable to charge the watch, and the charging voltage shall not be higher than 5V;
Check whether the watch screen is damaged by external forces, such as accidental drop;

3) Check whether the watch has water, damp caused by internal circuit short circuit can not be turned on.

#### Bluetooth not connected or unable to connect

 On the watch face screen, swipe down to access the control center and check if the " recon is in a disconnected state;
Check whether the Bluetooth of the mobile phone is enabled normally and whether the APP has obtained the location permission;
Try restarting the device or performing a factory reset.

#### Why Android phones are easy to disconnect

The App should be running in the background continously, however, Android's memory management will force the App to close. To fix this, it is needed to manually disable the phone's power saving mode, or add the App to the system management green background. For specific steps to configure this, please refer to the manual of your phone or contact KUMI customer service.

For more frequently asked questions, please check the App [My>FAQ] or send an email to our customer service email service@kumi.top

# **10.SAFETY WARNING**

Please read all safety information before using this product to ensure safe and proper use.

- In case of equipment failure or factory reset, if you do not keep the backup file safely, you will not be able to recover the previous data. Be sure to back up all important data stored on the equipment and keep it in a safe place;
- When using a power-intensive application or using an application on the device for a long time, the device feels hot to the touch, which is normal and does not affect the use or performance of the device;
- If the touch screen is equipped with protective film or the hands are not clean, or the touch screen reacts slowly and may not work properly, if the touch screen is scratched or damaged, there may be a risk of water ingress and moisture;
- This product is not suitable for children under the age of 14 to use alone;
- 5. All packaging materials (such as tape, plastic bags, plastic sheets, labels, binding lines, etc.) and small parts of the machine should not be touched by children under 3 years old to avoid suffocation risk.

# Observe the following warnings to prevent personal injury or damage to equipment:

 Do not allow children or animals to chew or swallow the equipment and accessories;

- Do not poke eyes, ears or other body parts with the device or put the device in your mouth;
- 3.Do not store the equipment in an overheated or overcooled environment. It is recommended to use it in an environment with a temperature between -5°C and 40°C;
- 4.Do not store equipment near or inside heaters, microwave ovens, cooking equipment, or pressure vessels;
- 5. Do not drop, squeeze, impact or scratch the equipment;
- 6. Do not use the equipment in thunderstorm weather;
- 7. Please keep the equipment dry and clean;
- Please observe all safety warnings and regulations regarding the use of mobile devices while driving;
- 9. Do not wear or use this product while charging.

# **11.LEGAL STATEMENT**

- · Copyright © KUMI Technology Co., Ltd. 2024 All rights reserved.
- The company has the right to modify any information in this manual at any time without notifying any third party, and does not assume any responsibility to the third party for such modification;
- Without the written consent of the company, any unit or individual shall not extract, copy or use the contents of this manual in any other way, and shall not transmit it in any form;
- This guide is for reference only and does not constitute any form of commitment, Products (including but not limited to color, size screen display, etc.) shall be subject to the actual product;

- Due to the upgrade of software version, the contents introduced in this guide are for reference only. Please refer to the actual product;
- This equipment is not a medical device. The measurement data and results are for reference only and should not be used as the basis for medical diagnosis. If you feel uncomfortable, please consult a medical institution.

# 12.FCC WARNING

This device complies with part 15 of the FCC Rules. Operation is subject to the following two conditions: (1) this device may not cause harmful interference, and (2) this device must accept any interference received, including interference that may cause undesired operation.

Any changes or modifications not expressly approved by the party responsible for compliance could void the user's authority to operate the equipment.

NOTE: This equipment has been tested and found to comply with the limits for a Class B digital device, pursuant to Part 15 of the FCC Rules. These limits are designed to provide reasonable protection against harmful interference in a residential installation. This equipment generates, uses and can radiate radio frequency energy and, if not installed and used in accordance with the instructions, may cause harmful interference to radio communications. However, there is no guarantee that interference will not occur in a particular installation.

If this equipment does cause harmful interference to radio or television reception,

which can be determined by turning the equipment off and on, the user is encouraged to try to correct the interference by one or more of the following measures:

- -- Reorient or relocate the receiving antenna.
- -- Increase the separation between the equipment and receiver.
- -- Connect the equipment into an outlet on a circuit different from that to which the receiver is connected.
- -- Consult the dealer or an experienced radio/TV technician for help. The device has been evaluated to meet general RF exposure requirement.

The device can be used in portable exposure condition without restriction FCC ID:2A2L4-KUMIU6

# 

KUMI Technology Co., Ltd.

Web: www.kumi.top Mail: service@kumi.top Address: Room 105, 1F, Area A, Building 2,Creative Bonded Area, Binlang Street, Hetao Shenzhen-Hong Kong Science and Technology Innovation Cooperation Zone, Futian District, Shenzhen

Made in China

# (E Rohs FC 🗘 🗵